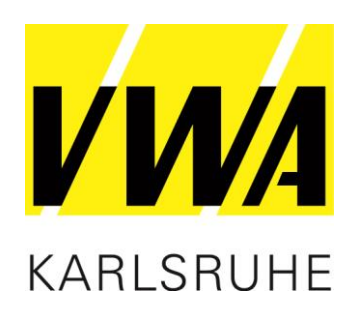

# VWA digital Dracoon

Herunterladen der Seminarunterlagen

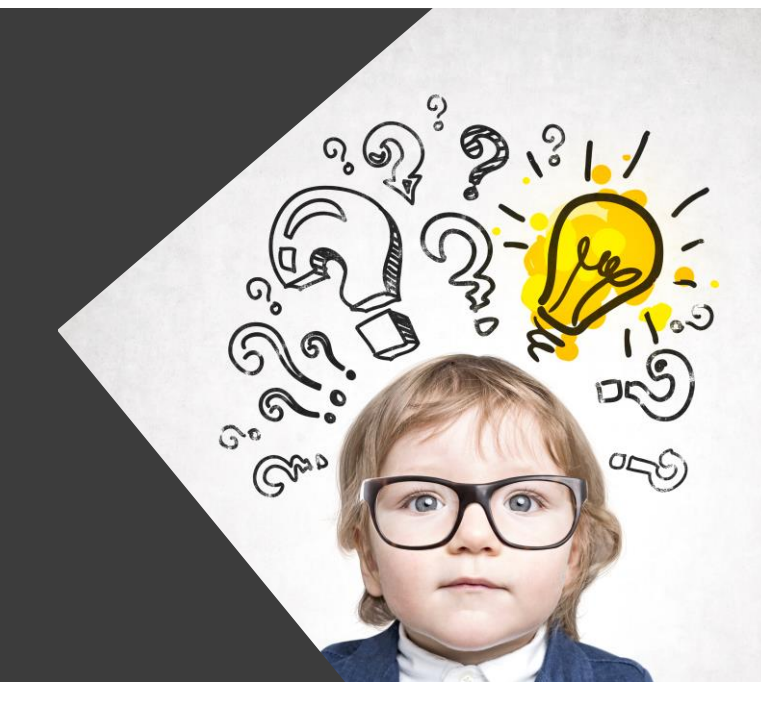

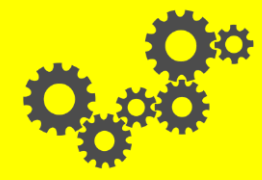

**VORSPRUNG DURCH WISSEN** 

Ihr Erfolg – unser Ziel

### Herunterladen der Seminarunterlagen

- Wir stellen Ihnen die Seminarunterlagen auf dem Filesharing Dienst DRACOON zur Verfügung.
- DRACOON ist Marktführer im Bereich Enterprise
  File Services im deutschsprachigen Raum und
  ist DSGVO-konform. Das bedeutet die Daten liegen auf
  einer hochsicheren Plattform auf deutschen Servern.
- Sie erhalten die Zugangsdaten und einen Link zum Herunterladen der Seminarunterlagen spätestens zwei Tage vor Beginn des Seminars.

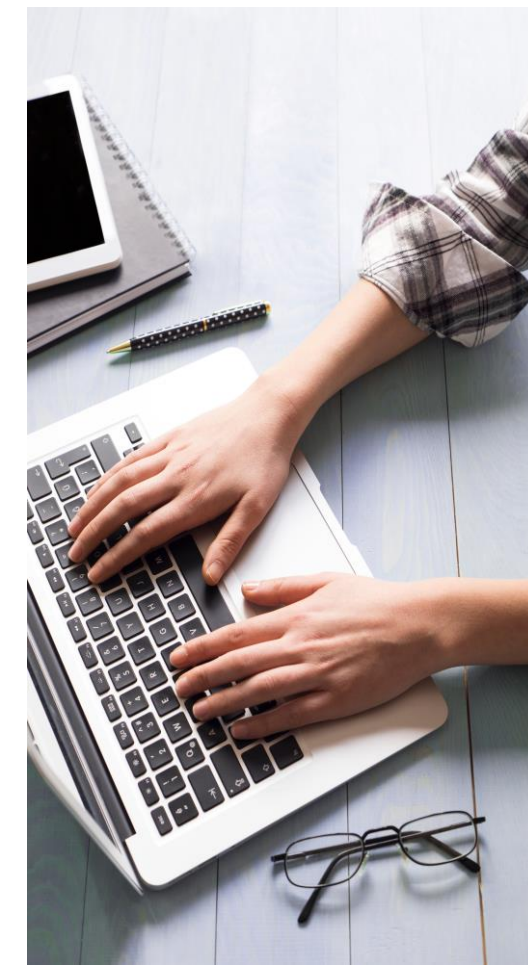

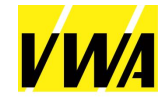

### Hinweise zum Herunterladen

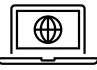

#### Internetbrowser

Bitte öffnen Sie den Link in den gängigen Internetbrowsern, wie Mozilla Firefox, Google Chrome und Safari. Der Internet Explorer und Edge von Microsoft werden nicht unterstützt.

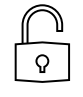

#### Passwort

Wir schützen das geistige Eigentum unserer Dozent\*innen und sichern die Seminarunterlagen mit einem Passwort. Dieses erhalten Sie zusammen mit dem Link zum Herunterladen

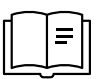

#### Vorbereitung

Die Unterlagen können Sie vor dem Web-Seminar ausdrucken und bereitlegen für Ihre persönlichen Notizen.

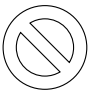

#### Verbot der Weitergabe der Unterlagen

Jegliche Weitergabe von Kursunterlagen und Skripten an Dritte, ohne die ausdrückliche Genehmigung der VWA Baden e.V., ist untersagt.

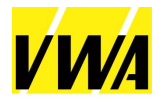

### Herunterladen der Unterlagen

- Klicken Sie auf den bereitgestellten Link auf unserer Dracoon-Plattform.
- Ihr Internetbrowser öffnet nun ein neues Fenster. Auf der rechten Seite sehen Sie den Seminartitel und ein Datum bis zu welchem Sie auf die Unterlagen zugreifen können.
- Zum Herunterladen der Unterlagen klicken Sie bitte in der Mitte des Fensters auf das rote Feld "Herunterladen".
- Es öffnet sich nun ein Pop-Up Fenster und Sie werden gefragt wie mit der Datei verfahren werden soll.

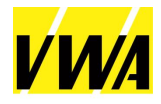

### Herunterladen der Unterlagen

Klicken Sie auf "Datei speichern"

DRACOAN

Sie finden nun eine komprimierte Datei in Ihrem "Download-Ordner". Diese Datei entpacken Sie, um im Anschluss die Seminarunterlagen öffnen zu können.

| Öffnen von 22-64765K Pflegepersonalregelungen kompakt am 07.02.22 X |  |
|---------------------------------------------------------------------|--|
| Sie möchten folgende Datei öffnen:                                  |  |
| Ionalregelungen kompakt am 07.02.22_2022-01-31_112714.zip           |  |
| Vom Typ: zip Archive (226 Bytes)                                    |  |
| Von: https://dracoon.team                                           |  |
| Wie soll Firefox mit dieser Datei verfahren?                        |  |
| ○ <u>Ö</u> ffnen mit 7-Zip File Manager (Standard)                  |  |
| Datei speichern                                                     |  |
| Eür Dateien dieses Typs immer diese Aktion ausführen                |  |
|                                                                     |  |
| OK Abbrechen                                                        |  |
|                                                                     |  |
|                                                                     |  |

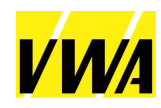

### Herunterladen der Unterlagen

Häufig ist der Internetbrowser standardmäßig zum Öffnen von PDF-Dateien hinterlegt. Bitte achten Sie beim Öffnen der Dateien darauf, dass Sie den Adobe Reader und nicht Ihren Internetbrowser benutzen. Andernfalls erhalten Sie beim Öffnen der Dateien eine Fehlermeldung.

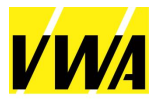

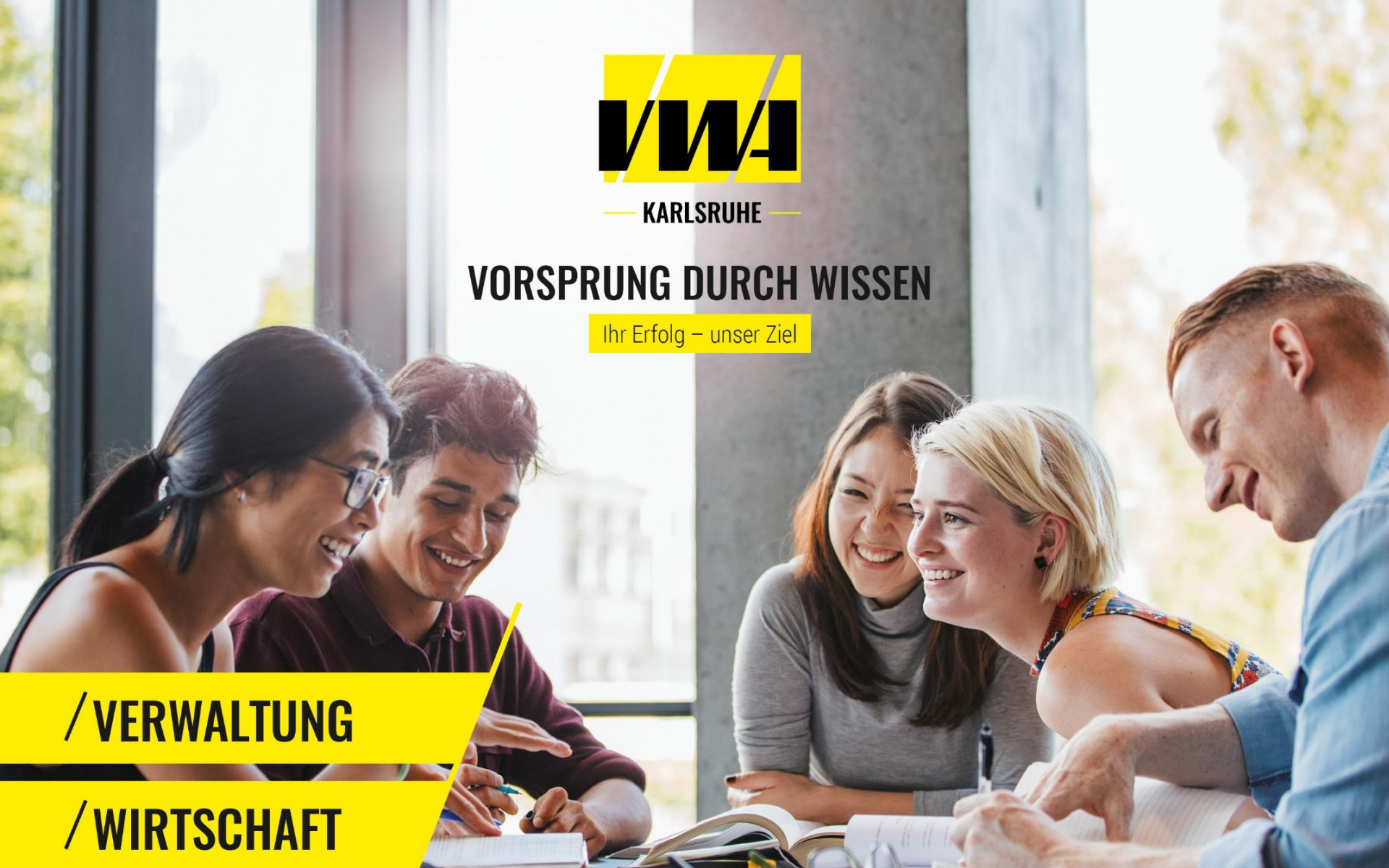

## / STEUERN